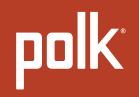

# GEBRUIKERSHANDLEIDING

MagniFi Max AX SR™

### 

© Copyright 2022 Polk Audio, LLC.

Polk, Polk Audio, Polk MagniFi Max AX, Polk MagniFi Max AX SR en Polk Voice Adjust zijn geregistreerde handelsmerken van Polk Audio, LLC. Alle andere handelsmerken zijn het eigendom van hun respectievelijke eigenaren.

# De soundbar instellen

# Uitpakken

Controleer of de volgende items in de doos zitten.

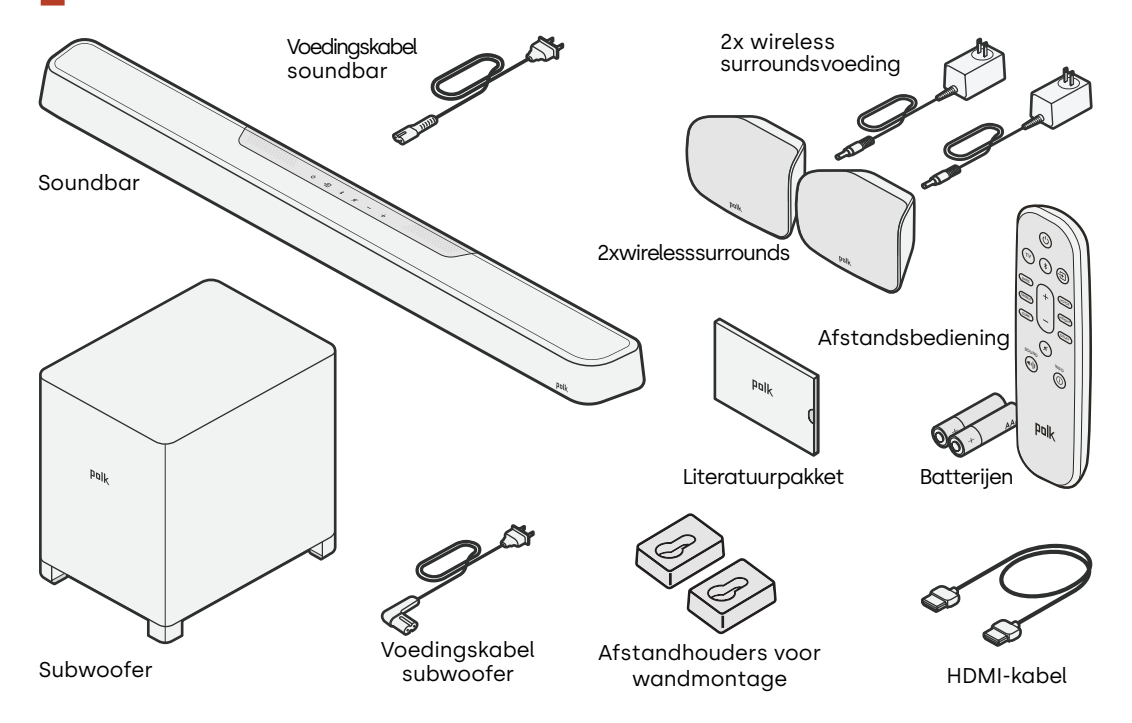

1

# De soundbar plaatsen

Voor de beste luisterervaring plaatst u de soundbar gecentreerd onder uw tv en sluit u deze aan op de voorkant van uw kast. Als u de soundbar aan de wand wilt bevestigen, volgt u de instructies in het bijgeleverde wandmontagesjabloon.

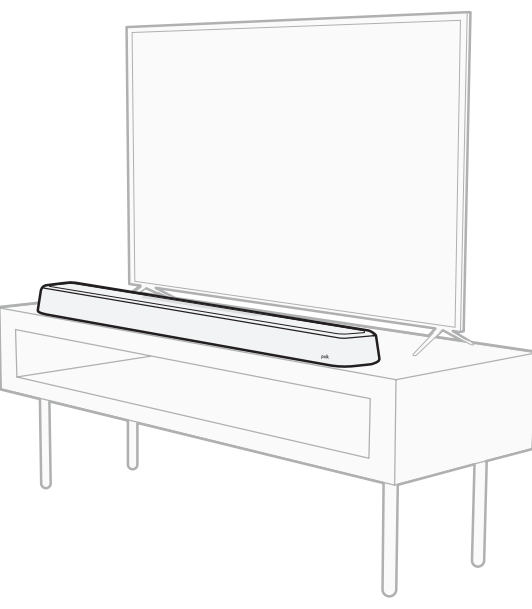

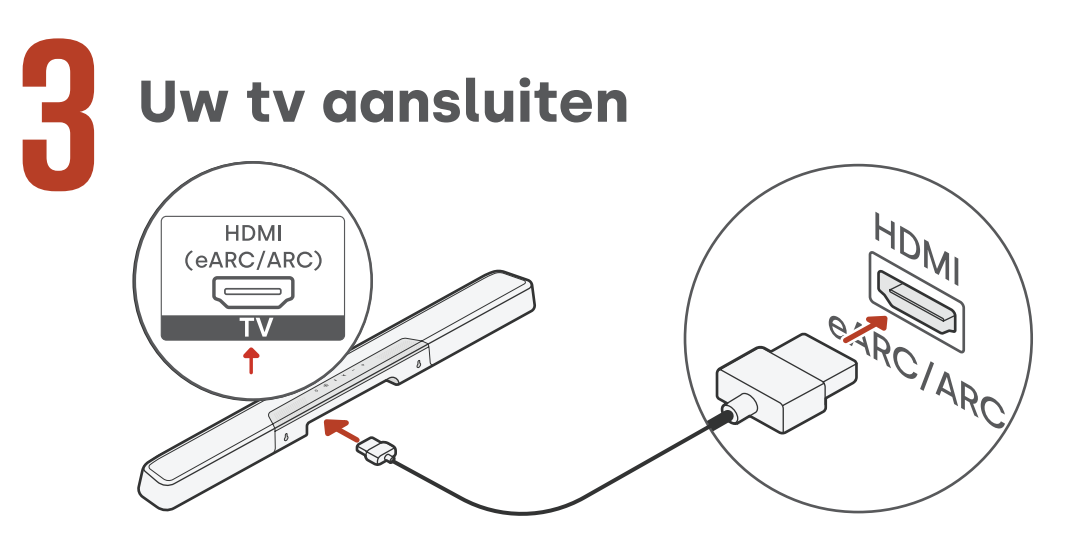

- Zoek de HDMI-poort op uw tv met het label 'ARC' of 'eARC'. BELANGRIJK: Slechts één poort op uw tv is gelabeld met 'ARC' of 'eARC'. U moet verbinding maken met die specifieke poort, want anders hoort u geen tv-audio.
- 2. Steek het ene uiteinde van de HDMI-kabel in de eARC/ARC-poort van de tv.
- 3. Steek het andere uiteinde van de kabel in de eARC/ARC-poort van de soundbar
- 4. (Optioneel): Als u een Roku TV™ gebruikt, volg dan de instructies op het scherm.

**Opmerking:** Als uw tv geen HDMI-poort heeft, kunt u de soundbar met een optische kabel op uw tv aansluiten. Houd er echter rekening mee dat een optische verbinding geen ondersteuning biedt voor Roku TV Ready™-, Dolby Atmos®- en DTS:X®-audioformaten.

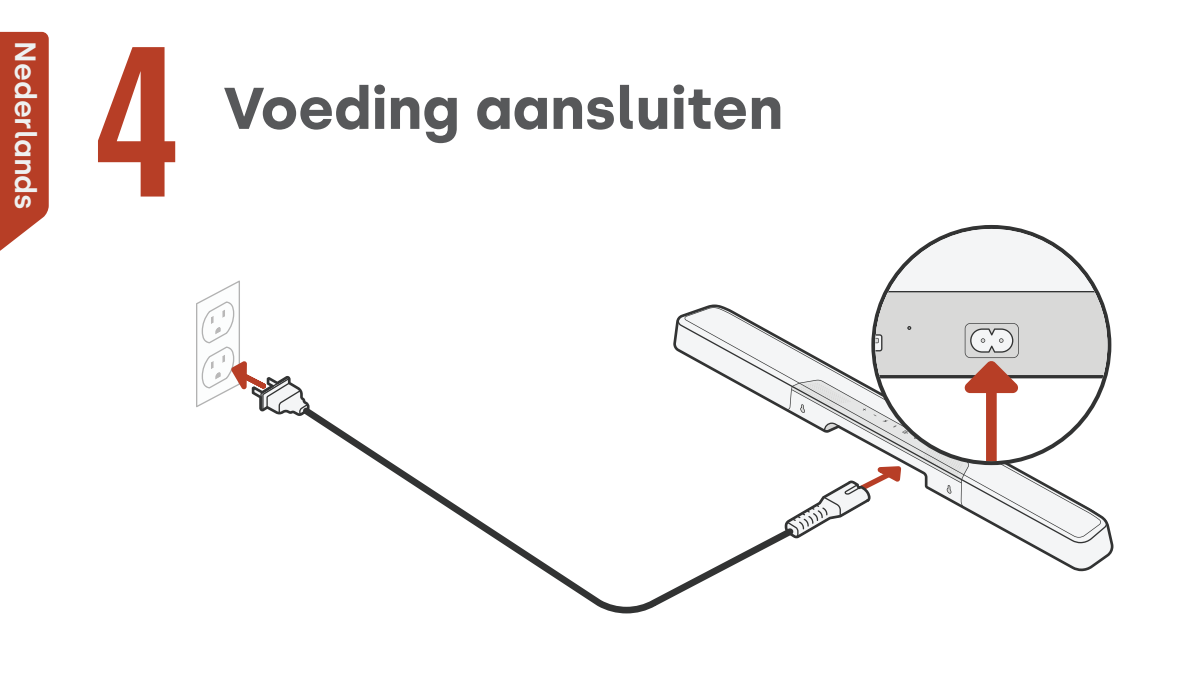

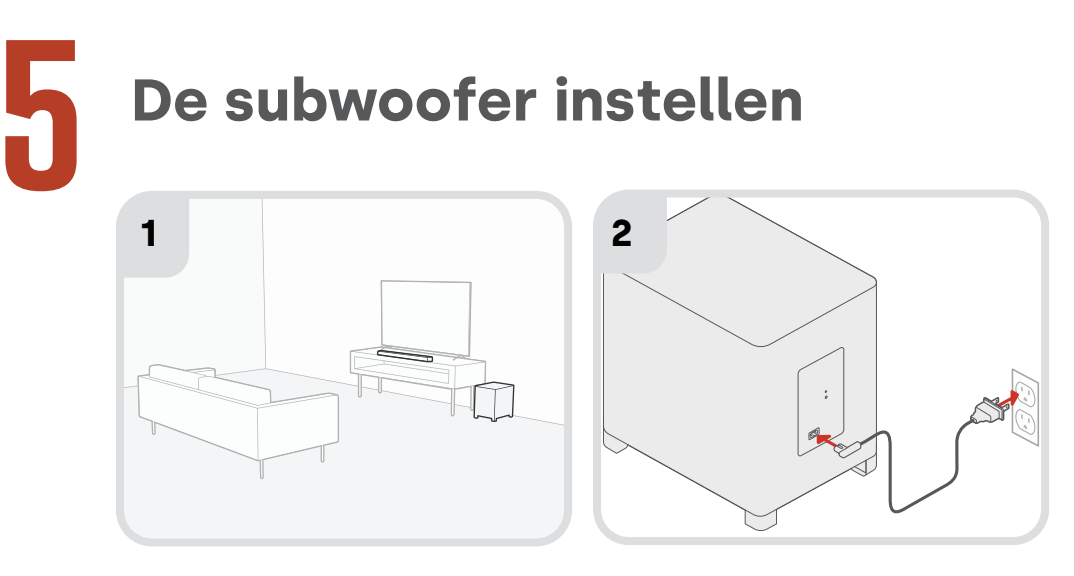

- 1. Voor de beste prestaties plaatst u de subwoofer langs dezelfde muur als de tv en zo dicht mogelijk bij de tv. De afstand tussen de soundbar en de subwoofer mag niet groter zijn dan 10 m, maar hoe kleiner de afstand, hoe beter.
- 2. Sluit de voedingskabel aan op de subwoofer en op een stopcontact.

**Opmerking:** De subwoofer koppelt automatisch met de soundbar wanneer de soundbar wordt ingeschakeld, en verbinding met de soundbar is draadloos.

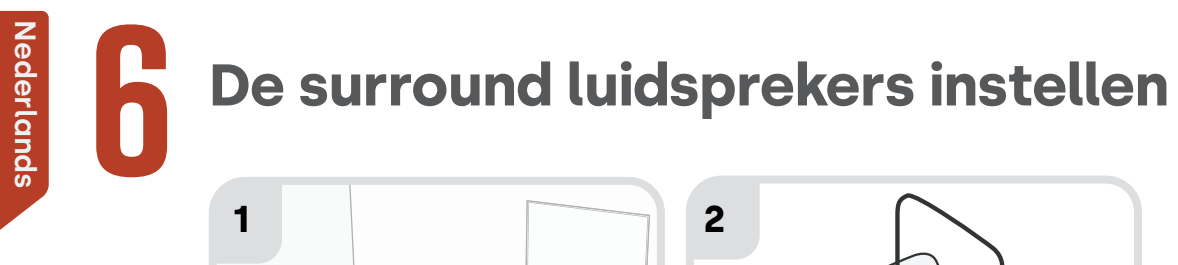

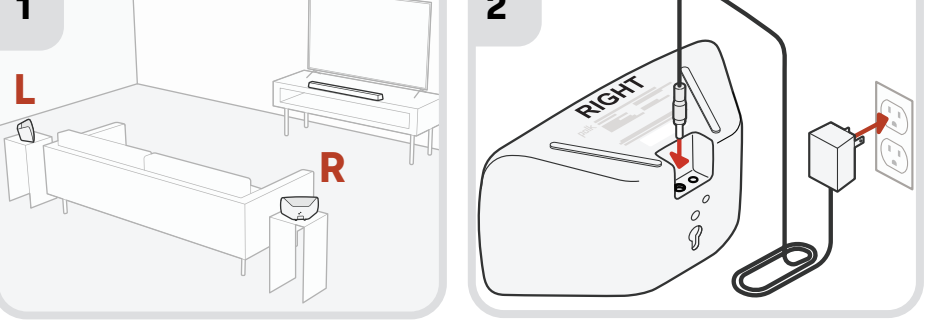

- 1. Plaats de linker en rechter surround luidsprekers zoals aangegeven in de illustratie hierboven.
- 2. Sluit de stroomvoorzieningen aan op de surround luidsprekers en op een stopcontact.

**Opmerking:** De surrounds koppelen automatisch met de soundbar wanneer de soundbar wordt ingeschakeld, en verbinding met de soundbar is draadloos.

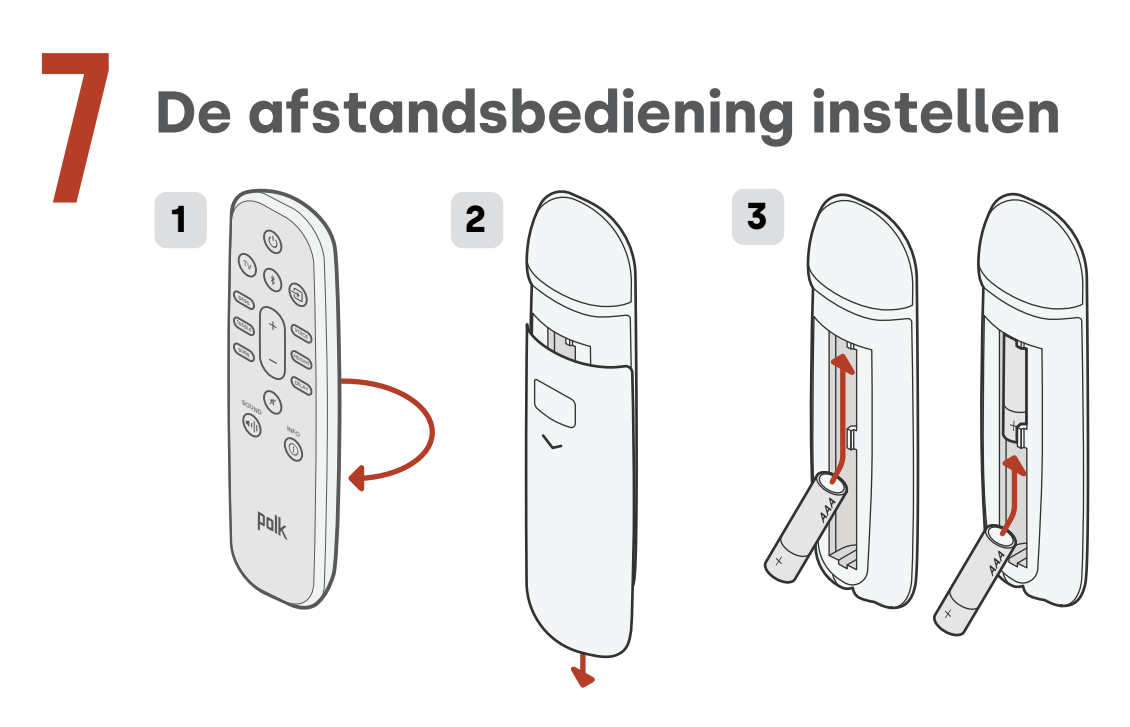

- 1. Draai de afstandsbediening om de achterkant te bekijken.
- 2. Open het achterdeksel van de afstandsbediening door het onderste gedeelte omlaag te schuiven.
- 3. Plaats de twee AAA-batterijen in de afstandsbediening en plaats het deksel terug.

# Maak verbinding met Wi-Fi<sup>®</sup> via een van de drie onderstaande opties

Sluit uw soundbar aan op Wi-Fi® om de installatie te voltooien en belangrijke software-updates te ontvangen die de prestaties verbeteren, nieuwe functies mogelijk maken en compatibel blijven met uw tv.

U kunt een van de drie opties gebruiken om verbinding te maken met Wi-Fi: de Google Home-app, Amazon Alexa-app of rechtstreeks vanaf een iOS-apparaat.

#### Google Home app-installatie:

Download de gratis Google Homeapp op uw Android- of iOS-apparaat en volg vervolgens de instructies in de app om de soundbar aan te sluiten op uw Wi-Fi-netwerk.

#### Amazon Alexa app-installatie:

Download de gratis Amazon Alexaapp op uw Android- of iOS-apparaat en volg vervolgens de instructies in de app om de soundbar aan te sluiten op uw Wi-Fi-netwerk.

#### Apple AirPlay-installatie:

- Houd de aan/uit-knop op het bovenpaneel van de soundbar ingedrukt totdat u een pieptoon hoort en 'WI-FI SETUP' op de soundbar wordt weergegeven.
- 2. Controleer of uw iOS-apparaat is verbonden met het Wi-Fi-netwerk waar u de MagniFi Max AX op wilt aansluiten.
- 3. Ga op uw iOS-apparaat naar Instellingen > Wi-Fi.
- 4. Scroll naar beneden naar SETUP NEW AIRPLAY SPEAKER en tik op **MagniFi Max AX-XXXX**.
- 5. Volg de instructies op het scherm.

# De installatie is nu voltooid!

Kijk tv of speel een film af en pas het volume van de soundbar en andere instellingen naar wens aan.

U kunt het bovenpaneel van de soundbar, de afstandsbediening van de soundbar of de afstandsbediening van uw tv gebruiken om uw luisterervaring aan te passen. Zie pagina's 10-33 voor meer informatie.

Als u geen geluid hoort of een echo hoort, zie 'Tips en probleemoplossing' op pagina 29.

> Meer hulp nodig? Bekijk de online installatievideo!

www.polkaudio.com/magnifiMaxAX

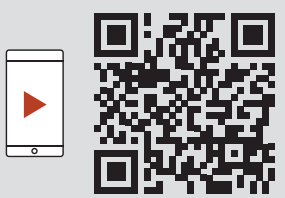

# Productkenmerken

## Functies van de afstandsbediening

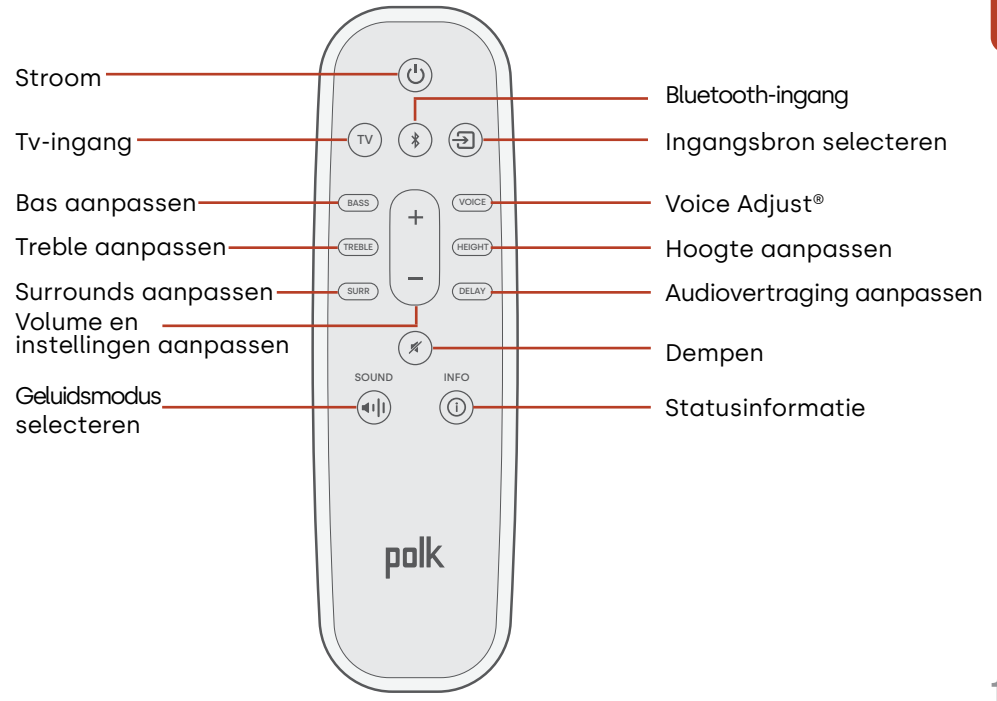

### Kenmerken van de soundbar

Bovenpaneel

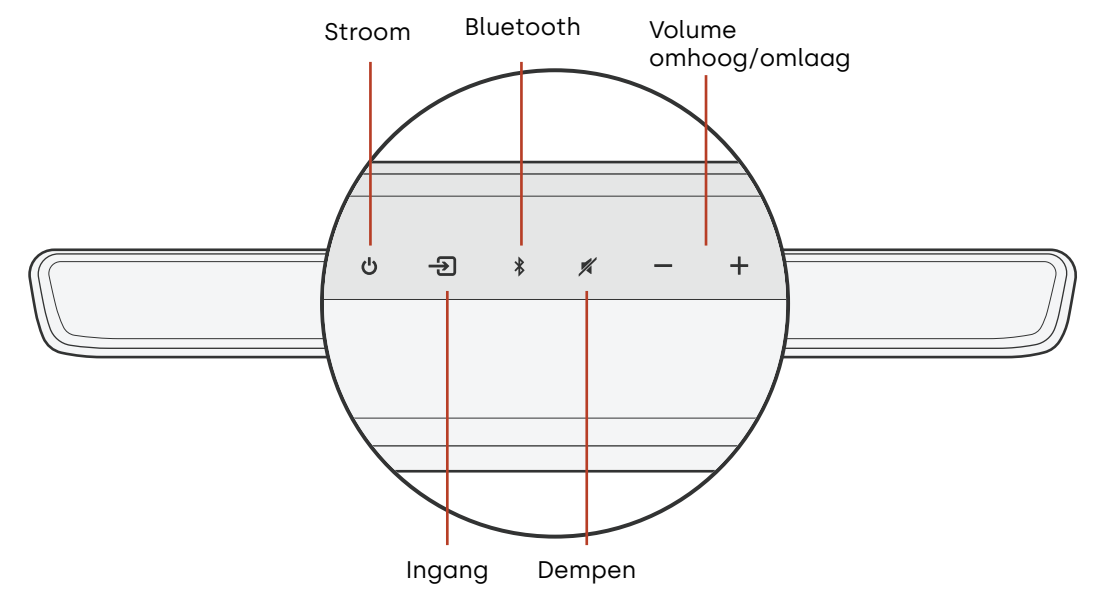

#### Voorpaneel

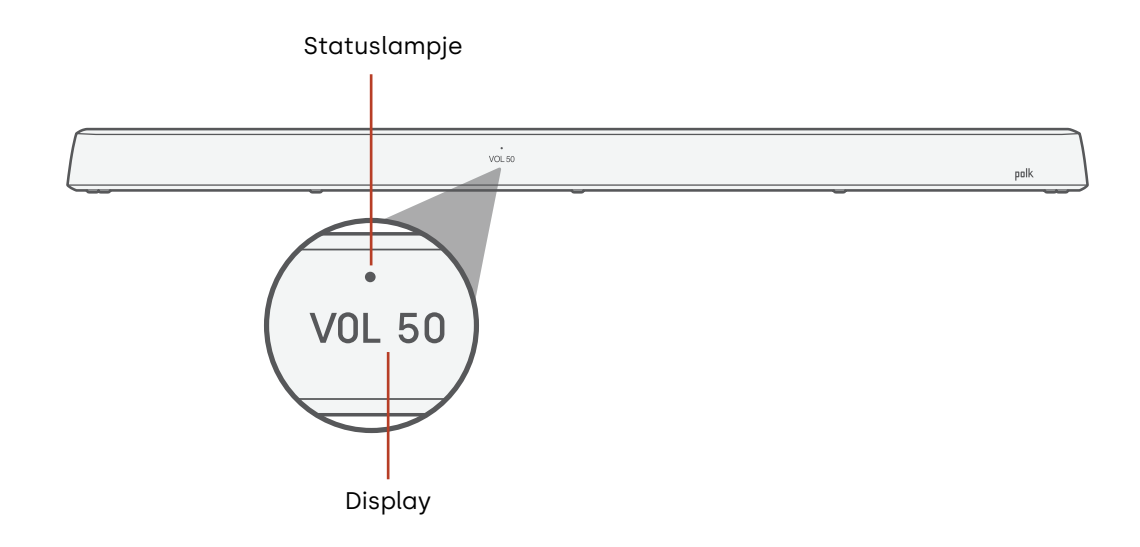

Nederlands

#### Achterpaneel

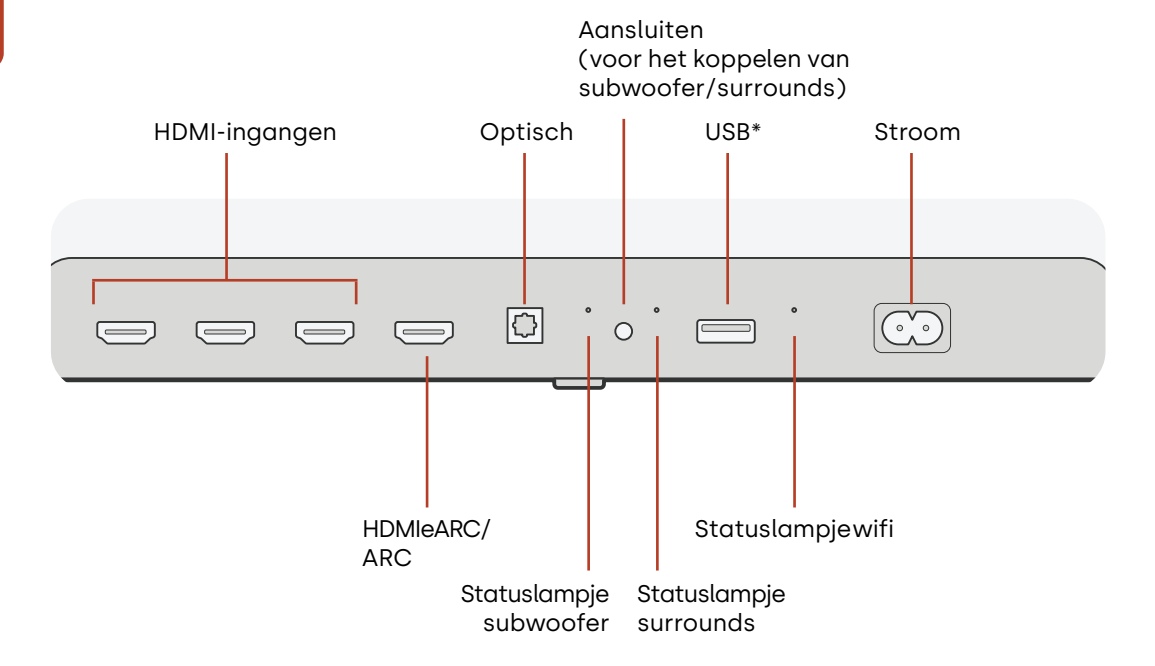

14 \*Voor het afspelen van MP3-muziek (voor meer informatie, zie blz. 33)

### **Features subwoofer**

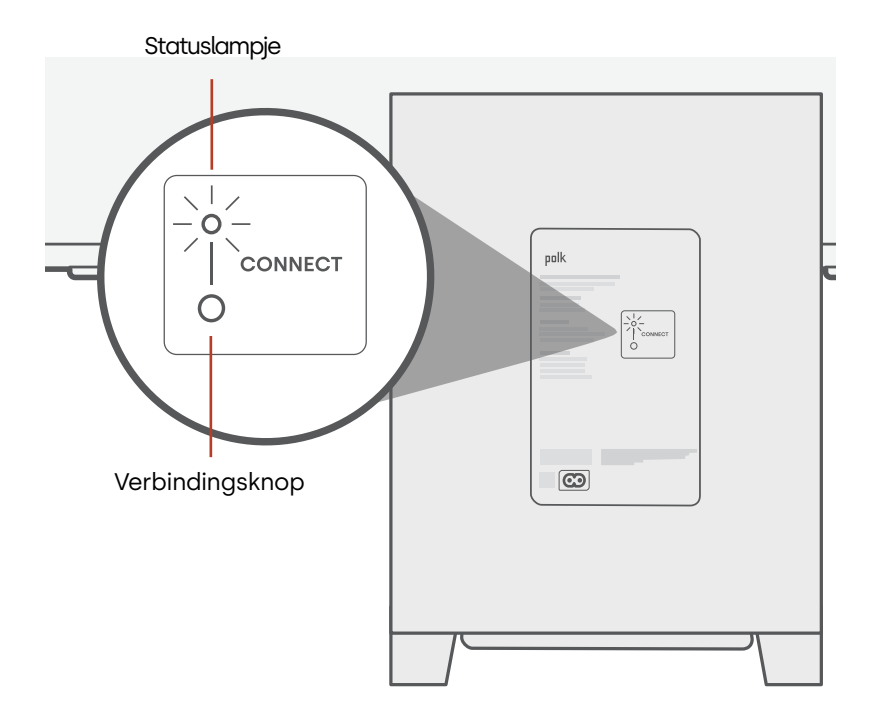

### Functies van de surround speaker

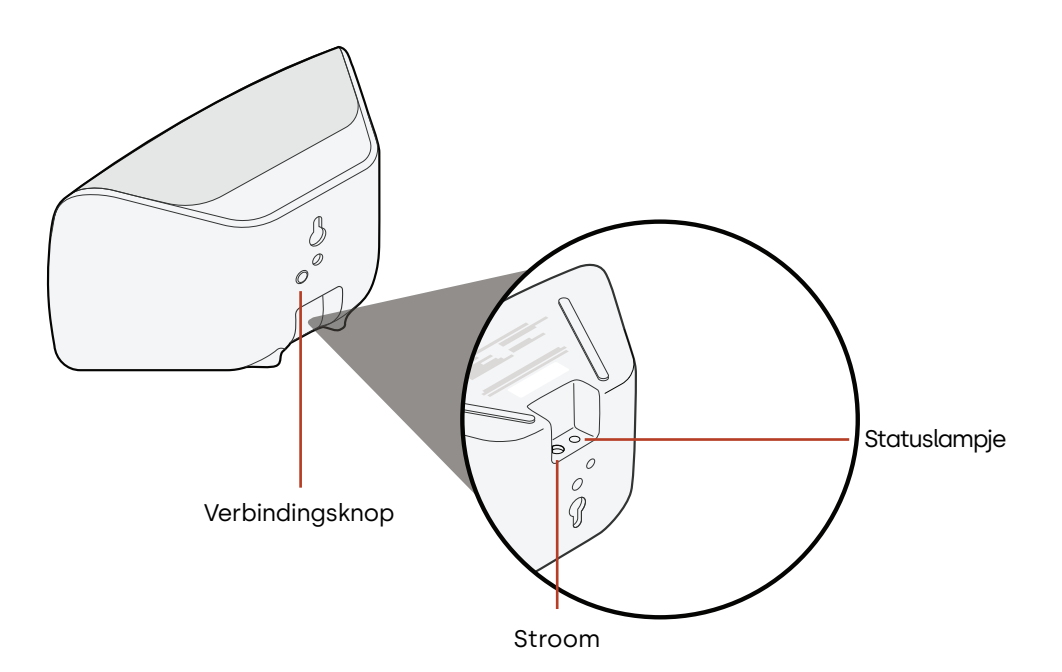

# Instellingen

### **Statuslampjes**

#### Display

Het display van de soundbar geeft statusinformatie wanneer u instellingen of modi wijzigt. Het display wordt uitgeschakeld wanneer u niet actief instellingen of modi wijzigt.

Druk op () wanneer u dat wenst op de afstandsbediening om de huidige instellingen op het display te bekijken, inclusief de statussen van de ingangsbron, decoder, geluidsmodus en wifi, subwoofer en surround-luidspreker.

Elke druk op de knop toont het volgende statusitem in volgorde.

#### Statuslampje

Het statuslampje boven het display geeft extra visuele feedback over de status van de soundbar. Het lampje knippert wanneer de soundbar is gedempt, wordt opgestart of de software wordt bijgewerkt.

Het statuslampje kan ook aangeven wanneer de soundbar is ingeschakeld als u deze functie inschakelt. Als u deze functie wilt in- of uitschakelen, drukt u tegelijkertijd gedurende 5 seconden op de knoppen **Dempen** (\*) en **Volume omhoog** (+) op de soundbar.

Wanneer deze functie is ingeschakeld, brandt het statuslampje continu wit wanneer de soundbar wordt ingeschakeld. Het statuslampje gaat uit wanneer de soundbar in stand-by staat.

#### Display

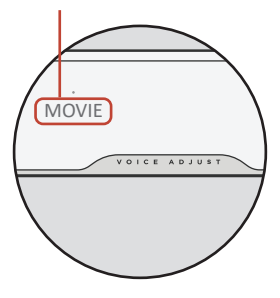

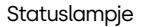

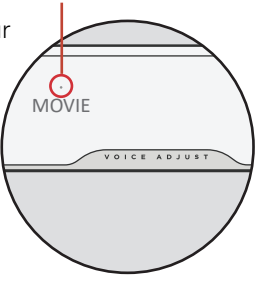

## Uw luisterervaring aanpassen

#### Geluidsmodi

Druk op **SOUND** op de afstandsbediening om door de beschikbare geluidsmodi te bladeren. De geluidsmodi passen de audiokenmerken van de soundbar aan op basis van het type inhoud waar u naar luistert.

**Opmerking:** De geluidsmodus wordt opgeslagen voor elke afzonderlijke HDMI-ingang, zodat u het geluid kunt afstemmen op al uw bronapparaten.

Het display van de soundbar toont de huidige modus.

| Automodus<br>(standaard) | Stelt automatisch de meest geschikte geluidsmodus in voor<br>de media die wordt afgespeeld.                                                                                                    |
|--------------------------|----------------------------------------------------------------------------------------------------|
| Tv-modus                 | Gebruik deze modus voor ontspannen tv-kijken en films. In deze<br>modus kunt u alle belangrijke dialogen en effecten horen, zelfs bij<br>een laag tot matig volume.                                                                                                    |
| Filmmodus                | Gebruik deze modus voor een complete en dynamische<br>bioscoopervaring, ongeacht de inhoud. Deze modus verbetert<br>de hoogte- en surround-effecten in Dolby Atmos®- en DTS:X®-<br>audioformaten en virtualiseert deze effecten voor andere<br>programmaformaten. Zet het volume harder en geniet! |

| Nachtmodus  | Gebruik deze modus voor luisteren met een laag volume.<br>Deze modus vermindert de bas- en volumedynamiek en verbetert<br>tegelijkertijd de verstaanbaarheid.                                                                 |
|-------------|----------------------------------------------------------------------------------------------------|
| Stereomodus | Gebruik deze modus om de kanalen linksvoor en rechtsvoor<br>naar uw surround-luidsprekers te sturen. Deze modus is alleen<br>beschikbaar wanneer MagniFi Max AX Surrounds of Polk SR2<br>Wireless Surrounds zijn aangesloten. |
| Muziekmodus | Gebruik deze modus voor het streamen van muziek of voor het<br>verbeteren van muzikale inhoud in tv-programma's en films.                                                                                                    |

#### Audiovertraging

Als de audio van de soundbar niet gesynchroniseerd is met het tv-dialoogvenster, kunt u de timing handmatig aanpassen met behulp van de functie audiovertraging.

Audiovertraging aanpassen:

- 1. Druk op **DELAY** op de afstandsbediening om naar de modus voor aanpassing van de audiovertraging te gaan.
- 2. Gebruik de knoppen + en om de timing in kleine stappen aan te passen totdat de audio gesynchroniseerd is met de video. Het display van de soundbar toont de huidige instelling.
- 3. Als u klaar bent, drukt u nogmaals op de knop DELAY of wacht u 10 seconden om de modus voor aanpassing van de audiovertraging te verlaten.
  POLK (3)) VOICE ADJUST

#### Stem aanpassen

Gebruik voor een helderdere dialoog de bedieningselementen voor spraak op de afstandsbediening om het dialoogniveau te isoleren en aan te passen. Druk op de knop **VOICE** en vervolgens op + of - op de afstandsbediening om het dialoogniveau op de soundbar te verhogen of te verlagen.

#### Hoogte aanpassen

Gebruik de hoogteregelaar om het volume van de hooggeplaatste luidsprekers van uw soundbar te verhogen of te verlagen. Hiermee worden de overheadeffecten op de soundbar aangepast. Druk op de knop **HEIGHT** en vervolgens op + of – op de afstandsbediening om het volume van het hoogtekanaal te verhogen of te verlagen.

#### Treble aanpassen

Gebruik de regelaar voor hoge en lage tonen om de details in de hoge frequenties van uw soundbar te versterken of te verzwakken. Druk op de knop **TREBLE** en vervolgens op + of - op de afstandsbediening om de hoge en lage tonen op de soundbar te verhogen of te verlagen.

#### Basregeling

Gebruik de bedieningselementen voor de bas op de afstandsbediening om het basvolume eenvoudig aan te passen. Druk op de knop **BASS** en vervolgens op + of - op de afstandsbediening om de bas op de soundbar te verhogen of te verlagen.

#### Surroundregeling

Gebruik de surroundregelaars op de afstandsbediening om het volume van uw aangesloten surroundluidsprekers gemakkelijk te regelen. Druk op de knop **SURR** en vervolgens op + voor een hoger volume of op – voor een lager volume. Als de ene surround-luidspreker te luid is of de andere te zacht, kunt u met de afstandsbediening de relatieve balans tussen de twee luidsprekers bijstellen. De volumebalans van de surround luidsprekers aanpassen: Houd de knop **SURR** op de afstandsbediening 2 seconden ingedrukt en druk dan op + of – om het relatieve volume tussen de twee luidsprekers te wijzigen.

### De afstandsbediening van uw tv gebruiken om de soundbar te bedienen

U kunt ook de afstandsbediening van uw tv, kabel of satelliet gebruiken om het vermogen, het volume, het geluid en andere functies van de soundbar te regelen. Afhankelijk van uw tv-model en het type aansluiting moet u mogelijk de soundbar aanleren om te reageren op de afstandsbediening van uw tv.

Als de soundbar niet reageert op de afstandsbediening van uw tv, kabel of satelliet, volgt u de onderstaande stappen.

#### Leer de soundbar om te reageren op de afstandsbediening van uw tv

**Belangrijk:** Voor de beste resultaten kunt u nieuwe batterijen in de Polk-afstandsbediening en de afstandsbediening van uw tv plaatsen en beide afstandsbedieningen op het voorpaneel van de soundbar richten vanaf een afstand van 30-90 cm.

#### 1. Ga naar de leermodus van de afstandsbediening.

Houd op het bovenpaneel van de soundbar de **Bron**-knop (-2) ongeveer 3 seconden ingedrukt. Laat de knop los wanneer 'REMOTE LEARN' op het display van het voorpaneel verschijnt.

De boodschap 'POLK REMOTE' verschijnt op het display.

#### 2. Selecteer een knop op de Polk-afstandsbediening.

Selecteer een knop die u de soundbar wilt aanleren (bijvoorbeeld **Volume omhoog**). De boodschap 'TV REMOTE' verschijnt op het display.

#### 3. Selecteer een knop op de afstandsbediening van uw tv.

Druk kort op de knop op de afstandsbediening van uw tv waarmee u de soundbarfunctie wilt bedienen die u in stap 2 hebt geselecteerd (bijvoorbeeld **Volume omhoog**).

Als de boodschap 'TRY AGAIN' op het scherm verschijnt, herhaalt u stap 2 en 3. De boodschap 'SUCCESS' verschijnt op het scherm wanneer de opdracht met succes

is geprogrammeerd.

#### 4. Herhaal de stappen 2 en 3 om andere knoppen te programmeren.

#### 5. Sluit de leermodus van de afstandsbediening af.

Druk op de **Bron**-knop (-D) en houd deze ingedrukt totdat 'EXIT' op het scherm verschijnt.

#### Geleerde codes van de afstandsbediening van de tv wissen

Houd de **Bron**-knop (-2) op de soundbar ongeveer 10 seconden ingedrukt. U hoort een toon van twee noten. Blijf de knop ingedrukt houden en laat de knop los nadat u een toon van drie noten hebt gehoord. De melding 'IR CLEARED' verschijnt op de soundbar.

# Wi-Fi en Bluetooth®

## Luisteren met Chromecast built-in™

Met Chromecast built-in kunt u eenvoudig het volgende doen:

- Via wifi muziek van uw favoriete apps streamen.
- Een audio-ervaring voor thuis creëren. Dankzij synchronisatie in meerdere kamers kunt u hetzelfde nummer tegelijkertijd via meerdere Chromecast-compatibele luidsprekers afspelen.
- Media naar de soundbar sturen vanaf elke luidspreker die geschikt is voor Google Assistant. Gebruik spraakopdrachten om uw favoriete inhoud af te spelen, het volume te wijzigen en informatie te krijgen over waar u naar luistert.
- Automatische updates ontvangen.

Chromecast instellen:

- 1. Bevestig dat uw Android of iOS-toestel is verbonden met het Wi-Fi-netwerk waar u de MagniFi Max AX op wilt aansluiten.
- 2. Download de gratis Google Home-app op uw Android- of iOS-apparaat.
- 3. Volg de instructies in de app om de soundbar te verbinden met uw wifi-netwerk.

Ga voor meer informatie over Google Home en de Chromecast built-in voor audio naar https://support.google.com/googlenest en https://support.google.com/chromecastbuiltin.

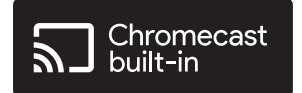

# Luisteren met Apple AirPlay®

AirPlay<sup>®</sup> is een Apple-technologie die is ontworpen voor het bedienen van audiosystemen en luidsprekers in elke kamer, met een tik of door het Siri gewoon te vragen, rechtstreeks vanaf een iPhone<sup>®</sup>, iPad<sup>®</sup>, HomePod<sup>®</sup> of Apple TV<sup>®</sup>.

Speel tegelijkertijd een nummer af in de woonkamer en keuken of pas het volume aan in elke kamer, allemaal synchroon.

Apple AirPlay instellen (als Chromecast nog niet is ingesteld):

- 1. Houd de aan/uit-knop op het bovenpaneel van de soundbar ingedrukt totdat u een pieptoon hoort en 'WI-FI SETUP' op de soundbar wordt weergegeven.
- 2. Controleer of uw iOS-apparaat (iPhone of iPad) is verbonden met het Wi-Fi-netwerk waar u de MagniFi Max AX op wilt aansluiten.
- 3. Ga op uw iOS-apparaat naar Instellingen > Wi-Fi.
- 4. Scroll naar beneden naar SETUP NEW AIRPLAY SPEAKER, en tik op MagniFi Max AX-XXXX.
- 5. Volg de instructies op het scherm.

**Opmerking:** Als u Chromecast al hebt ingesteld, is AirPlay klaar voor gebruik. Tik op het AirPlay-pictogram in uw favoriete muziek-app en tik vervolgens op **MagniFi Max AX**.

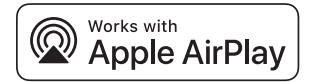

### Luister met Amazon Alexa™

Koppel de MagniFi Max AX met uw Alexa-account en gebruik uw bestaande Amazon Alexa Built-in- of Echo-apparaat(en) om muziek af te spelen (inclusief muziek in meerdere kamers), het volume aan te passen, alarmen in te stellen en meer.

#### Instellen met de Alexa-app

Download de Alexa-app op uw mobiele apparaat. Zodra u in het startscherm van de Alexa-app bent, verschijnt er een aanwijzing die u door het installatieproces leidt.

**Opmerking:** Als er geen aanwijzing verschijnt, voegt u de MagniFi Max AX handmatig toe aan de Alexa-app.

#### Nadat de installatie is voltooid

- Gebruik spraakopdrachten op een Amazon Alexa Built-in- of Echo-apparaat dat dichtbij is om de geluidsbalk te bedienen.
- Speel muziek rechtstreeks af op de geluidsbalk in slechts een paar tikken in de Amazon Music-, Amazon Alexa- en Spotify-apps.
- Ontvang automatisch belangrijke software-updates op de geluidsbalk.

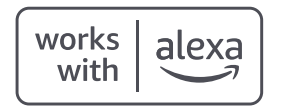

#### Een telefoon of tablet met Bluetooth verbinden

- Druk op de Bluetooth-knop op het bovenpaneel van de soundbar of op de afstandsbediening.
   'BT READY TO PAIR' verschijnt op het display van de soundbar.
- 2. Ga naar de Bluetooth-instellingen op uw telefoon of tablet en selecteer 'Polk MagniFi Max AX'.

'BT CONNECTED' verschijnt op het display van de soundbar wanneer uw telefoon of tablet verbinding maakt met de soundbar.

**Opmerking:** Als er al een Bluetooth-apparaat is aangesloten, kunt u geen nieuw apparaat koppelen totdat u het andere apparaat hebt losgekoppeld.

#### Automatisch opnieuw verbinden

Wanneer u op de**Bluetooth**-knop op het bovenpaneel van de soundbar drukt, probeert de soundbar automatisch opnieuw verbinding te maken met het Bluetooth-apparaat waarmee deze het laatst verbonden was.

#### Een Bluetooth-apparaat loskoppelen

U kunt de verbinding met Bluetooth verbreken in de Bluetooth-instellingen van uw telefoon of tablet. U kunt ook de **Bluetooth**-knop op het bovenpaneel van de soundbar drie seconden ingedrukt houden. Na het loskoppelen schakelt de soundbar over naar de koppelmodus en verschijnt 'BT READY TO PAIR' op het display van de soundbar.

# Tips en problemen oplossen

#### Ik heb geen HDMI-poort met de vermelding 'eARC' of 'ARC' op mijn tv.

- 1. Gebruik een optische kabel om de soundbar op uw tv aan te sluiten.
- 2. Schakel de interne luidsprekers van uw tv uit. Raadpleeg de handleiding van uw tv voor instructies.

#### Er komt geen geluid uit mijn soundbar.

- Controleer of de soundbar is ingeschakeld.
- Controleer of alle kabels correct zijn aangesloten.
- Druk op de knop **Volume omhoog** op het bovenpaneel van de soundbar om het volume te verhogen.

#### Er komt geen geluid uit mijn subwoofer.

- Controleer of de soundbar is ingeschakeld en er audio wordt afgespeeld.
- Controleer of het 'SUB'-statuslampje op het achterpaneel van de soundbar groen brandt.
- Controleer of het statuslampje op het achterpaneel van de subwoofer groen brandt.
- Zet de bas hoger met de Polk-afstandsbediening.
- Controleer of de voedingskabel goed vastzit in de subwoofer en in het stopcontact.
- Haal de stekker van de subwoofer 30 seconden lang uit het stopcontact en sluit hem vervolgens opnieuw aan.

#### Ik hoor een echo uit mijn tv of soundbar.

- Controleer of de interne luidsprekers van de tv zijn uitgeschakeld. Zie de handleiding van uw tv.
- Als uw tv via HDMI ARC is aangesloten op de soundbar, controleer dan in het instellingenmenu van uw tv of HDMI CED/ARC is ingeschakeld.

#### Mijn afstandsbediening werkt niet.

- Houd de afstandsbediening dichter bij de soundbar en richt deze op de voorkant van de soundbar.
- Zorg ervoor dat niets de IR-ontvanger op uw tv blokkeert (het deel van uw tv waar u de afstandsbediening op richt).
- Zorg ervoor dat de batterijen in de juiste richting zijn geïnstalleerd.
- Plaats nieuwe batterijen in de afstandsbediening.
- Om de afstandsbediening van uw tv, kabel of satelliet aan te leren om de soundbar te bedienen, zie "De afstandsbediening van uw tv gebruiken om de soundbar te bedienen" op pagina 22.

#### Hoe voer ik een fabrieksreset uit?

**Opmerking:** Een reset wist alle instellingen van de soundbar, inclusief Bluetooth- en wifi-instellingen.

Houd, terwijl de soundbar is ingeschakeld, de **aan/uit-knop** (**b**) en de knop **Dempen** (**%**) op het bovenpaneel van de soundbar gedurende 7 seconden ingedrukt. U ziet getallen aftellen op het display, gevolgd door 'RESET' en een belgeluid. De soundbar wordt opnieuw gestart wanneer het proces is voltooid.

#### Hoe kan ik mijn subwoofer of surround-luidsprekers draadloos verbinden (koppelen)?

- 1. Sluit uw subwoofer en/of surround-luidsprekers aan en zorg ervoor dat de soundbar is ingeschakeld.
- 2. Open de koppelmodus op de soundbar door de knop **CONNECT** op het achterpaneel van de soundbar ongeveer 3 seconden ingedrukt te houden. U hoort een bevestigingstoon.
- 3. Druk op de subwoofer of surround-luidspreker gedurende ongeveer 3 seconden op de knop **CONNECT** op het achterpaneel totdat u een bevestigingstoon hoort.
- 4. Herhaal stap 3 voor andere luidsprekers die moeten worden gekoppeld.
- 5. Druk wanneer u klaar bent op de knop **CONNECT** op de soundbar om de nieuwe koppelingen op te slaan en de koppelingsmodus te verlaten.

#### Waarom zie ik een netwerk met de naam Polk MagniFi Max AX?

Uw soundbar zendt een draadloos netwerk uit zodat u de soundbar kunt verbinden met wifi. Het draadloze netwerksignaal wordt uitgeschakeld zodra u de wifi-instelling hebt voltooid. We raden u aan om uw soundbar te verbinden met het internet om de nieuwste softwareupdates te ontvangen. Voor meer informatie, zie "Wi-Fi en Bluetooth" op pagina 21-25. U kunt wifi ook volledig uitschakelen als u de soundbar niet wilt verbinden met internet.

#### Hoe schakel ik wifi uit?

Om wifi volledig uit te schakelen, houdt u de knop **Dempen** ( $\checkmark$ ) en de knop Bron (-2) op het bovenpaneel van de soundbar gedurende 5 seconden ingedrukt. Herhaal deze procedure om wifi opnieuw in te schakelen.

**Opmerking:** Als u uw soundbar al hebt verbonden met een wifi-netwerk, worden de verbindingsinstellingen NIET gewist als u wifi uitschakelt. Om alle verbindingsinstellingen en accountinformatie te wissen, zie "Hoe voer ik een fabrieksreset uit?" op pagina 31.

#### Mijn soundbar gaat willekeurig vanzelf aan.

Uw soundbar is zo ingesteld dat hij automatisch wordt ingeschakeld wanneer u een apparaat gebruikt dat is aangesloten op de soundbar. Automatisch inschakelen voor een ingang uitschakelen:

- 1. Druk op de gewenste ingang op de Polk-afstandsbediening.
- 2. Houd de gewenste ingangsknop op de Polk-afstandsbediening 5 seconden ingedrukt.

#### Mijn soundbar gaat willekeurig vanzelf uit.

Uw soundbar is zo ingesteld dat hij automatisch uitschakelt na 20 minuten inactiviteit. Om de automatische uitschakeling uit te schakelen, houdt u de **aan/uit**-knop (**也**) en de knop **Volume omlaag** op het bovenpaneel van de soundbar gedurende 5 seconden ingedrukt.

#### Kan ik de soundbar in de slaapstand zetten?

U kunt de vakantiemodus gebruiken om uw soundbar in een diepe slaap te brengen. Om de vakantiemodus in te schakelen, houdt u de knop Dempen en de knop Volume omlaag op het bovenpaneel van de soundbar gedurende 10 seconden ingedrukt. Om de soundbar uit de vakantiemodus te halen, drukt u op een willekeurige knop op de soundbar.

#### Kan ik muziek afspelen op de soundbar via een USB-stick?

Ja. U kunt een USB-stick Type-A aansluiten op de USB-poort op het achterpaneel van de soundbar voor het afspelen van MP3-muziek. De MP3-muziekbestanden moeten in de hoofdmap van de USB-stick staan. De liedjes worden automatisch afgespeeld wanneer u de USB-stick aansluit.

**Opmerking:** Er is geen bediening om door de liedjes op de USB-stick te navigeren.

# Informatie over handelsmerken

#### **▶●Dolby** Atmos

COMPATIBLE WITH **Delby** Vision

Dolby, Dolby Vision, Dolby Atmos en het dubbele D-symbool zijn geregistreerde handelsmerken van Dolby Laboratories Licensing Corporation. Vervaardigd onder licentie van Dolby Laboratories. Copyright © 2012-2021 Dolby Laboratories. Alle rechten voorbehouden.

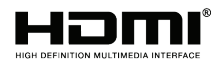

De termen HDMI, HDMI High-Definition Multimedia Interface en het HDMI-logo zijn handelsmerken of gedeponeerde handelsmerken van HDMI Licensing Administrator, Inc.

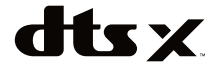

Voor DTS-patenten, zie http://patents.dts.com. Vervaardigd onder licentie van DTS, Inc. DTS, DTS:X, Virtual:X en het DTS:X-logo zijn gedeponeerde handelsmerken of handelsmerken van DTS, Inc. in de Verenigde Staten en andere landen. © 2020 DTS, Inc. ALLE RECHTEN VOORBEHOUDEN.

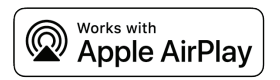

Apple, AirPlay, iPhone, iPad, HomePod en AppleTV zijn handelsmerken van Apple Inc., geregistreerd in de VS en andere landen. Het gebruik van de Works with Apple-badge betekent dat een accessoire speciaal is ontworpen om te werken met de technologie die in de badge is geïdentificeerd en door de ontwikkelaar is gecertificeerd om te voldoen aan de prestatienormen van Apple.

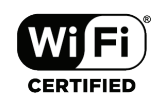

Het logo Wi-Fi CERTIFIED is een geregistreerd handelsmerk van de Wi-Fi Alliance. Wi-Ficertificering biedt de zekerheid dat het apparaat de interoperabiliteitstest van Wi-Fi Alliance heeft doorstaan, een groep die de interoperabiliteit tussen draadloze LAN-apparaten certificeert.

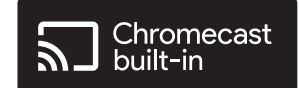

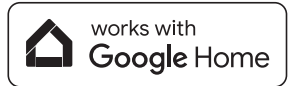

Google, Google Home en Chromecast built-in zijn handelsmerken van Google LLC.

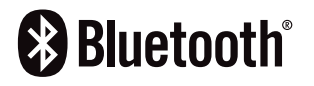

Het Bluetooth-woordmerk en de logo's zijn geregistreerde handelsmerken van Bluetooth SIG, Inc. en elk gebruik van dergelijke merken door Polk Audio is onder licentie.

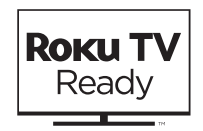

Roku, het Roku-logo, Roku TV, Roku TV Ready en het Roku TV Ready-logo zijn handelsmerken en/of geregistreerde handelsmerken van Roku, Inc. Dit product wordt door Roku TV Ready ondersteund in de Verenigde Staten, Canada, Mexico en het Verenigd Koninkrijk. Landen zijn onder voorbehoud van wijzigingen. Voor de meest recente lijst van landen waarin dit product Roku TV Ready-ondersteund wordt, stuurt u een e-mail naar rokutvready@roku.com.

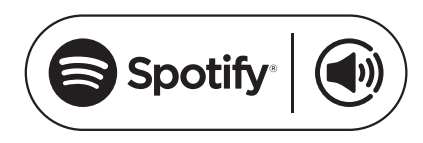

Spotify is alle muziek die u ooit nodig zult hebben. Miljoenen liedjes direct beschikbaar. Zoek gewoon naar uw favoriete muziek, of laat Spotify iets moois voor u afspelen. Spotify werkt op uw telefoon, tablet, computer en gewone luidsprekers. Zo hebt u altijd de perfecte soundtrack voor wat u ook aan het doen bent. Nu kunt u genieten van Spotify met uw gratis account, maar ook met uw Premium account. Gebruik uw telefoon, tablet of computer als afstandsbediening voor Spotify.

Ga naar www.spotify.com/connect om meer te weten te komen.

De Spotify software is onderhevig aan licenties van derden die hier te vinden zijn: www.spotify.com/ connect/third-party licenses.

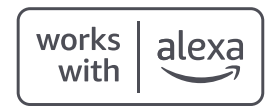

Amazon, Alexa en alle gerelateerde logo's zijn handelsmerken van Amazon.com, Inc. of haar dochterondernemingen.

# **GREAT SOUND FOR ALL**<sup>®</sup>

Foto's delen | Partager Des Photos | Compartir Fotos

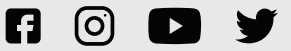

**#PolkAudio** 

Sound United, LLC 5541 Fermi Court Carlsbad, CA 92008 VS Contactgegevens EU: Sound United Europe, A division of D&M Europe B.V. Beemdstraat 11, 5653 MA Eindhoven, Nederland Importeur VK:

D&M Audiovisual Ltd Dale Road, Worthing, West Sussex BN11 2BH Verenigd Koninkrijk